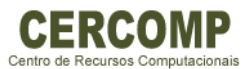

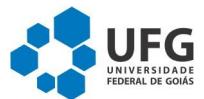

## Tutorial para conectar na rede eduroam utilizando equipamentos com

## sistema operacional Android 4.0.2

 Entre no menu de aplicativos e escolha a opção configurações:

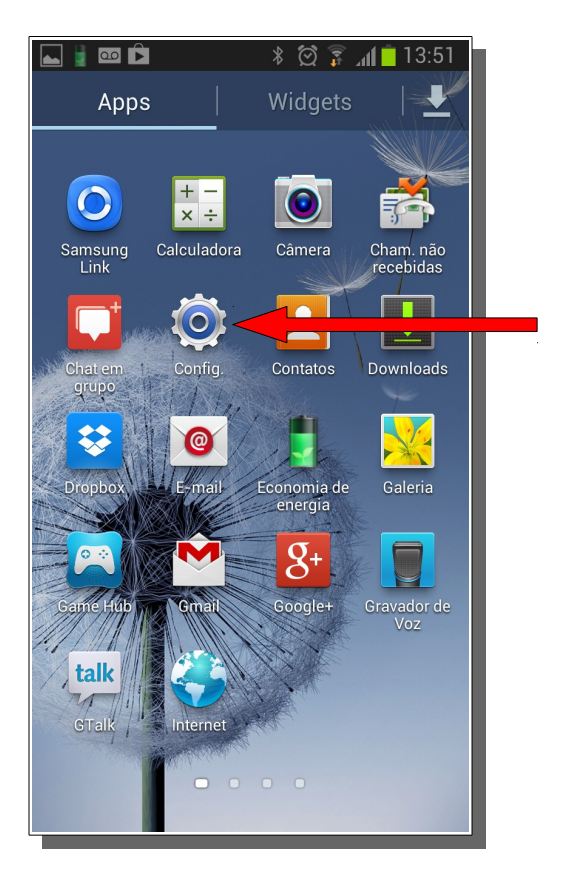

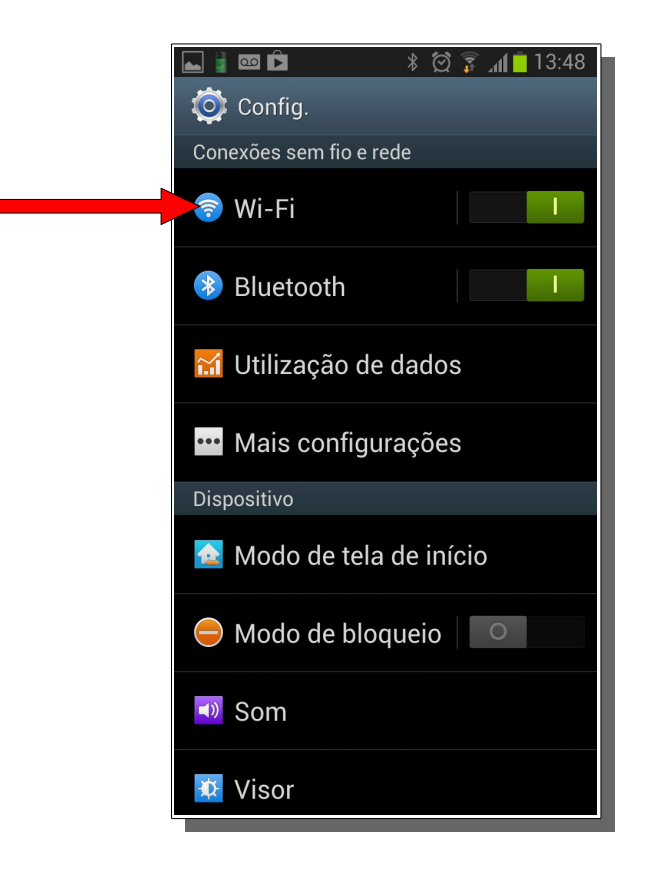

No menu configurações entre na opção
Wi-Fi

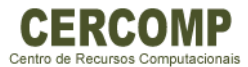

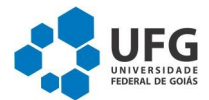

 Na lista de redes disponíveis selecione a rede eduroam.

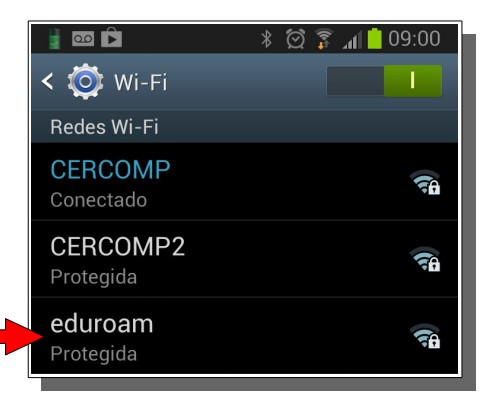

|                         | * 🗭 🗊 📶 🛑 09:02 |
|-------------------------|-----------------|
| < eduroam               |                 |
| Método EAP              |                 |
| PEAP                    |                 |
| Autenticação de fas     | se de 2         |
| MSCHAPV2                |                 |
| Certificado de CA       |                 |
| (Não especificad        | o)              |
| Certificados de usuário |                 |
| (Não especificad        | o)              |
| Identidade              |                 |
| loginunico@ufg.br       |                 |
| Identidade anônima      |                 |
|                         |                 |
| Senha                   |                 |
|                         |                 |
| Cancelar                | Conectar        |
|                         |                 |

✓ Realizados os passos anteriores a conexão será efetivada e já pode navegar na internet normalmente.

- Na janela de configurações preencha os dados da seguinte forma:
  - Método de EAP: "PEAP";
  - Autenticação de fase de 2: "MSCHAPV2";
  - Certificado de CA: "(Não especificado)";
  - Certificados de usuário: "(Não especificado)";
  - Identidade: "Seu login único"@ufg.br;
  - Identidade anônima: Deixe em branco;
  - Senha: a senha utilizada para logar no portal UFGnet.
- ✓ Após estes passo escolha a opção conectar.

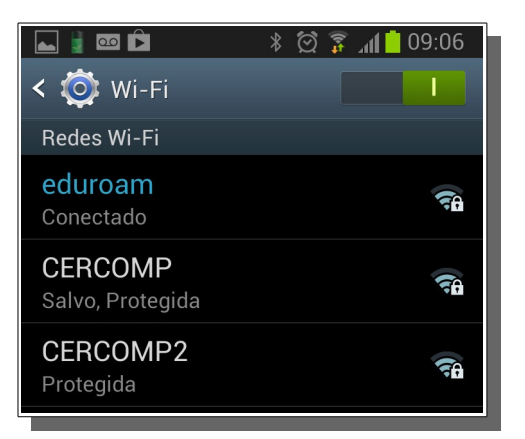